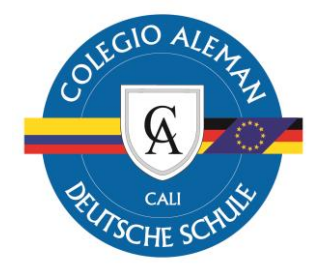

## Instructivo ¿Cómo iniciar sesión en Teams?

1. Descargue la App de Teams. (si ya la tiene instalada vaya omita este paso) <u>https://www.microsoft.com/es-co/microsoft-teams/download-app</u>

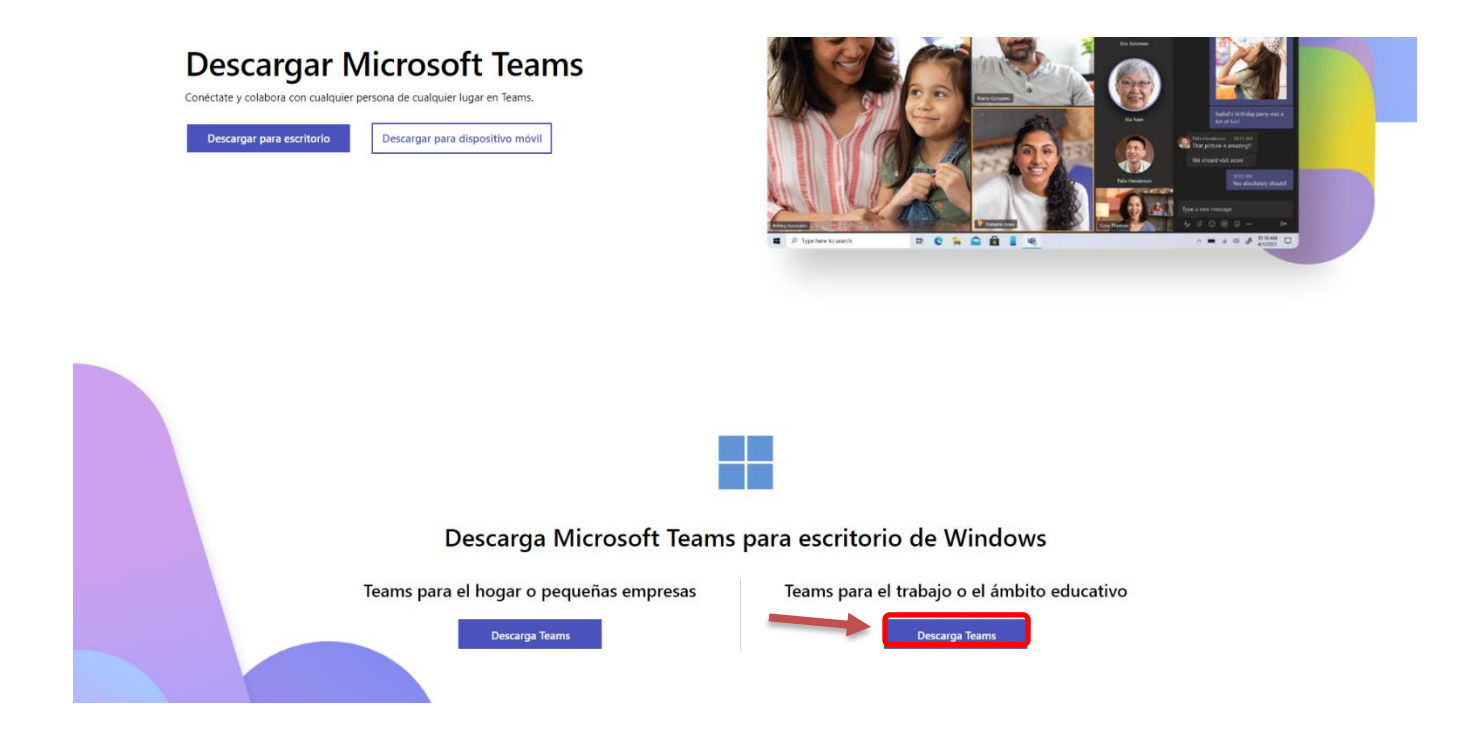

• Asegurarse de que sea la versión de Teams para el trabajo o ámbito educativo.

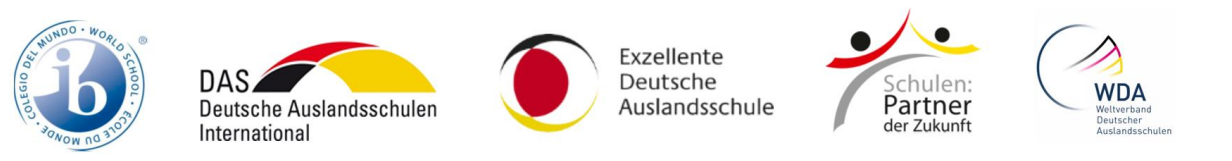

Av. Gualí No. 31, Ciudad Jardín - Cali - Colombia PBX.: (57 2) 486 8000 www.dscali.edu.co

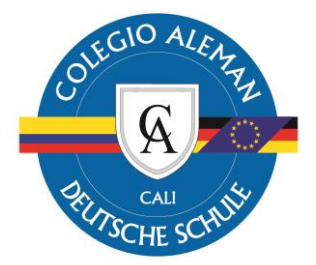

- 2. Una vez descargada, abra la aplicación e ingrese el correo institucional.
  - Si su hijo pertenece a la sección infantil, su correo será: <u>Primerapellido.segundoApellido@aleman.edu.co</u>
  - De lo contrario será: CodigoDelEstudiante@aleman.edu.co

| inicie sesión en Micr | osoft Teams                          |   |
|-----------------------|--------------------------------------|---|
|                       |                                      |   |
|                       |                                      |   |
|                       |                                      |   |
|                       |                                      |   |
|                       | Microsoft                            |   |
|                       | 1                                    |   |
|                       | Iniciar sesion                       |   |
|                       | prueba7@aleman.edu.co                |   |
|                       |                                      |   |
|                       | ¿No tiene ninguna cuenta? Crear uno. |   |
|                       | Alter Deven                          |   |
|                       | Siguiente                            |   |
|                       |                                      |   |
|                       |                                      |   |
|                       |                                      |   |
|                       |                                      |   |
|                       |                                      | _ |

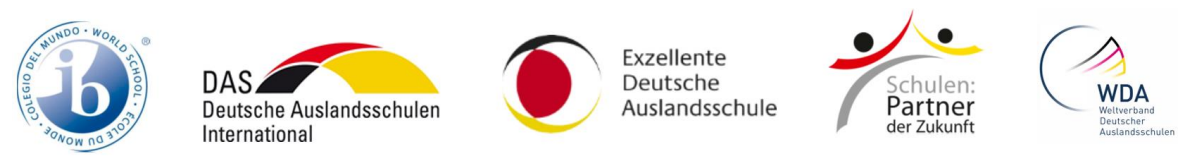

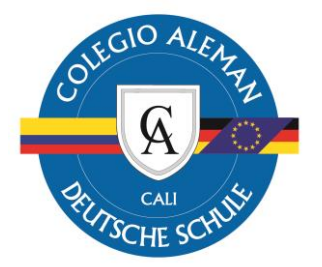

3. Ingrese la contraseña. Si no recuerda cual es por favor comuníquese con el departamento de tecnología al correo tecnologia@aleman.edu.co

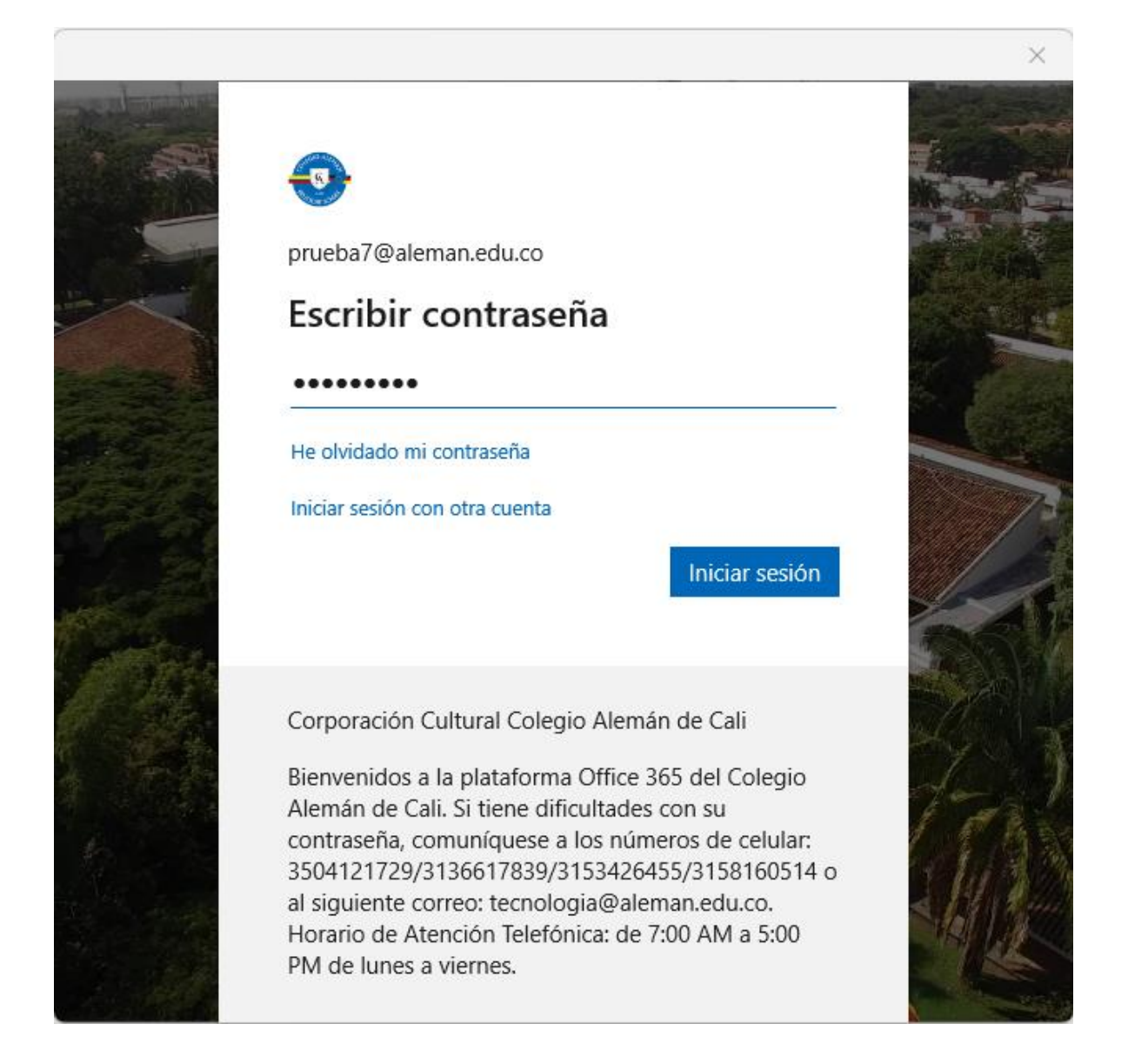

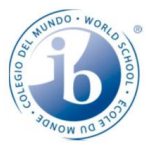

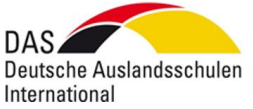

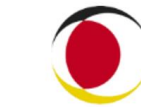

Exzellente Deutsche Auslandsschule

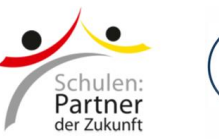

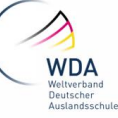

Av. Gualí No. 31, Ciudad Jardín - Cali - Colombia PBX.: (57 2) 486 8000 www.dscali.edu.co

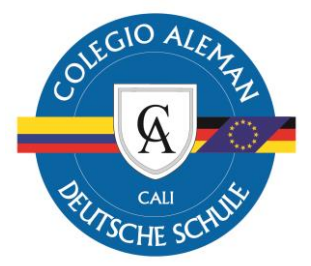

4. Una vez realizado todo ya habrá iniciado sesión a Teams en el podrá encontrar todos los cursos que su hijo(a) tiene asociado.

| $\langle \rangle$ |                                                                       | Q Buscar              |                                |                                                                                        | (                | F70 - | 0 | Х      |
|-------------------|-----------------------------------------------------------------------|-----------------------|--------------------------------|----------------------------------------------------------------------------------------|------------------|-------|---|--------|
| Q<br>Actividad    | Chat ~ = (                                                            | ý Para: Escribe un no | mbre, correo, grupo o etiqueta |                                                                                        |                  |       |   | $\sim$ |
| Care Calendario   | <ul> <li>Anclado </li> <li>Recientes </li> <li>Nuevo chat </li> </ul> |                       |                                | Vas a iniciar una conversación nueva         Escribe tu primer mensaje a continuación. |                  |       |   |        |
| Aplicaciones      |                                                                       |                       | Escribe un mensaje nuevo       |                                                                                        |                  |       |   |        |
| Ayuda             |                                                                       |                       |                                | ē                                                                                      | $\triangleright$ |       |   |        |

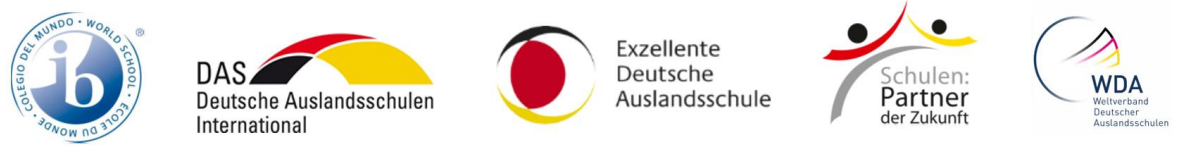